## Serienbriefe mit OpenOffice und Thera-Pi

## Schritt 2: Datenbankverbindung herstellen

1. OpenOffice Base öffnen (**Datei > Neu > Datenbank**)

| Datenbank-Assistent                                          |                                                                                                    |
|--------------------------------------------------------------|----------------------------------------------------------------------------------------------------|
| Schritte                                                     | Willkommen zum OpenOffice Datenbank-Assistenten                                                                                                    |
| 1. Datenbank autwählen<br>2. Fertigstellen und<br>fortfahren | Benutzen Sie den Datenbank-Assistenten, um eine neue Datenbank<br>anzulegen, eine bestehende Datenbankdatei zu öffnen, oder eine<br>Verbindung zu einer Server-Datenbank herzustellen. |
|                                                              | Wie möchten Sie fortfahren?                                                                                                    |
|                                                              | Ngue Datenbank erstellen                                                                                                    |
|                                                              | <u>B</u> estehende Datenbankdatei öffnen                                                                                                    |
|                                                              | Zuljetat benutat                                                                                                    |
|                                                              | Datenbankverbindung_kgprax@vm +                                                                                                    |
|                                                              | US Offmen-                                                                                                    |
|                                                              | 🗇 Verbindung zu einer bestehenden Datenbank herstellen                                                                                                    |
|                                                              | JDBC 👻                                                                                                    |
|                                                              |                                                                                                    |
| Hilfe                                                        | << Zurück Weiter>>> Fertiastellen Abbrechen                                                                                                    |

2. aus Dropdown MySQL-Verbindung wählen

| Schritte                                                    | Willkommen zum OpenOffice Datenbank-Assistenten                                                                                                    |
|-------------------------------------------------------------|----------------------------------------------------------------------------------------------------|
| 1. Datenbank auswihlen<br>2. MySQL Verbindung<br>einrichten | Benutzen Sie den Datenbank-Assistenten, um eine neue Datenbank<br>anzulegen, eine bestehende Datenbankdatei zu öffnen, oder eine<br>Verbindung zu einer Server-Datenbank herzustellen. |
| 3. JDBC-Verbindung<br>einrichten                            |                                                                                                    |
| 4. Benutzer-<br>Authentifizierung<br>einrichten             | Ngue Datenbank erstellen     Bestehende Datenbankdatei öffnen                                                                                                    |
| 5. Fertigstellen und<br>fortfahren                          | Zujetzt benutzt                                                                                                    |
|                                                             | Verbindung zu einer bestehenden Datenbank herstellen                                                                                                    |
|                                                             |                                                                                                    |

3. JDBC-Treiber auswählen

4.

| chritte                                                                                                    | Verbindung zu einer MySQ                                                                                                    | L Datenbank einrichten                                                                                                    |
|----------------------------------------------------------------------------------------------------|----------------------------------------------------------------------------------------------------|----------------------------------------------------------------------------------------------------|
| Datenbank auswählen<br>MySQL Verbindung<br>einrichten<br>JDBC-Verbindung<br>einrichten                                                                                                    | Bitte wählen Sie, ob die Verb<br>oder per JDBC hergestellt we<br>Fragen Sie Ihren Systemadm<br>Einstellungen unsicher sind.                                                                                                    | indung auf die MySQL Datenbank per ODBC<br>rden soll.<br>inistrator, wenn Sie sich bei den folgenden                                                                                                    |
| Benutzer-                                                                                                    | Wie möchten Sie sich mit Ihr                                                                                                    | er Datenbank verbinden?                                                                                                    |
| Authentifizierung                                                                                                    | Verbindung über ODBC                                                                                                    | (Open Database Connectivity)                                                                                                    |
| Entrichten                                                                                                    | Verbindung über (DBC)                                                                                                    | (Java Database Connectivity)                                                                                                    |
|                                                                                                    |                                                                                                    |                                                                                                    |
| Hilfe                                                                                                    | << Zurück                                                                                                    | er>>> Eertigstellen Abbrechen                                                                                                    |
| Hilfe<br>enbankname und s<br>tenbank-Assistent                                                                                                    | Serveradresse eintrage                                                                                                    | er >> Eertigstellen Abbrechen                                                                                                    |
| Hilfe<br>tenbankname und S<br>tenbank-Assistent<br>chritte                                                                                                    | << Zurück Weit<br>Serveradresse eintrager<br>Verbindung zu einer MySQ                                                                                                    | er>>> Eertigstellen Abbrechen                                                                                                    |
| Hilfe<br>tenbankname und S<br>atenbank-Assistent<br>Schritte<br>Datenbank auswählen<br>2. MySQL Verbindung<br>einrichten                                                                                                    | << Zurück Weit<br>Serveradresse eintrager<br>Verbindung zu einer MySQ<br>Bitte geben Sie die benötigte<br>JOBC-zu einer MySQL-Daten<br>JOBC-Treiberklasse auf ihren<br>sein muss.<br>Fragen Sie Ihren Systemadm<br>Einstellungen unsicher sind.                                          | er >> Errtigstellen Abbrechen D L-Datenbank per JDBC einrichten Informationen ein, um eine Verbindung pe bank herzustellen. Bitte beachten Sie, dass ein System installiert und OpenOffice bekannt inistrator, wenn Sie sich bei den folgenden                                                |
| Hilfe<br>cenbankname und S<br>tenbank-Assistent<br>chritte<br>Datenbank auswählen<br>MySQL Verbindung<br>einrichten<br>DBC-Verbindung<br>einrichten<br>Benutzer-<br>Authentifizierung                                                   | Serveradresse eintragel<br>Serveradresse eintragel<br>Verbindung zu einer MySQ<br>Bitte geben Sie die benötigte<br>JOBC zu einer MySQL-Daten<br>JOBC-Treiberklasse auf ihren<br>sein muss.<br>Fragen Sie Ihren Systemadm<br>Einstellungen unsicher sind.<br>Datenbankname                | er >> Eertigstellen Abbrechen<br>Abbrechen<br>N<br>L-Datenbank per JDBC einrichten<br>Informationen ein, um eine Verbindung pe<br>bank herzustellen. Bitte beachten Sie, dass eir<br>n System installiert und OpenOffice bekannt<br>inistrator, wenn Sie sich bei den folgenden<br>abrechnung |
| Hilfe<br>tenbankname und S<br>tenbank-Assistent<br>ichritte<br>Datenbank auswählen<br>MySQL Verbindung<br>einrichten<br>DBC-Verbindung<br>einrichten<br>Benutzer-<br>Authentifizierung<br>einrichten                                    | << Zurück Weit<br>Serveradresse eintrager<br>Verbindung zu einer MySQ<br>Bitte geben Sie die benötigte<br>JOBC-zu einer MySQL-Daten<br>JOBC-Treiberklasse auf ihren<br>sein muss.<br>Fragen Sie Ihren Systemadm<br>Einstellungen unsicher sind.<br>Datenbankname<br>Server               | er >> Errtigstellen Abbrechen  L-Datenbank per JDBC einrichten  Informationen ein, um eine Verbindung pe bank herzustellen. Bitte beachten Sie, dass ein system installiert und OpenOffice bekannt inistrator, wenn Sie sich bei den folgenden abrechnung 192.168.xxxx                        |
| Hilfe<br>tenbankname und S<br>tenbank-Assistent<br>ichritte<br>Datenbank auswählen<br>MySQL Verbindung<br>einrichten<br>DBC-Verbindung<br>einrichten<br>Benutzer-<br>Authentifizierung<br>einrichten<br>Fertigstellen und<br>fortfahren | << Zurück Weit<br>Serveradresse eintrager<br>Verbindung zu einer MySQ<br>Bitte geben Sie die benötigte<br>JOBC zu einer MySQL-Daten<br>JOBC-Treiberklasse auf ihren<br>sein muss.<br>Fragen Sie Ihren Systemadm<br>Einstellungen unsicher sind.<br>Datenbankname<br>Server<br>Portnummer | er >> Eertigstellen Abbrechen                                                                                                    |

com.mysql.jdbc.Driver

<< Zurück

Weiter >>

Als Werte müssen natürlich der richtige Pfad zu Datenbank und deren Name angegeben werden bzw. **localhost**, falls die DB lokal auf dem Rechner liegt. Einmal auf **Klasse testen** klicken um zu schauen ob die Installation oben geklappt hat.

Eertigstellen

K)asse testen

Abbrechen

5. Verbindungsdaten okay:

Hilfe

| atenbank-Assistent<br>Schritte                                                                  | Verbindung zu einer MySQL-Datenbank per JDBC einrichten                                                                                                    |                                      |
|-------------------------------------------------------------------------------------------------|----------------------------------------------------------------------------------------------------|--------------------------------------|
| 1. Datenbank auswählen<br>2. MySQL Verbindung<br>einrichten<br>3. JDBC-Verbindung<br>einrichten | Bitte geben Sie die benötigten Informationen ein, um eine Verbind<br>JDBC zu einer MySQL-Datenbank herzustellen. Bitte beachten Sie, o<br>JDBC-Treiberklasse auf ihrem System installiert und OpenOffice be<br>sein muss.<br>Fragen Sie Ihren Systemadministrator, wenn Sie sich bei den folger<br>Einstellungen unsicher sind. | ung per<br>Sass ein<br>kannt<br>Iden |
| Benutzer-<br>Authentifizierung<br>einrichten     S. Fertigstellen und<br>fortfahren             | Der JDBC-Treiber wurde erfolgreich geladen.                                                                                                    |                                      |
|                                                                                                 | com.mysql.jdbc.Driver                                                                                                    | testen                               |
| Hilfe                                                                                           | << Zurück Weiter >> Fertigstellen Abbr                                                                                                    | echen                                |

## 6. Button Weiter

| Schritte                                                                         | Benutzer-Authentifiz                              | zierung eingeben                                                                         |
|----------------------------------------------------------------------------------|---------------------------------------------------|------------------------------------------------------------------------------------------|
| <ol> <li>Datenbank auswählen</li> <li>MySQL Verbindung<br/>einrichten</li> </ol> | Geben Sie bitte jetzt ei<br>Verbindungsherstellur | nen Benutzernamen ein, falls die Datenbank zur<br>ig einen bestimmten Benutzer erwartet. |
| 3. JDBC-Verbindung                                                               | Benutzemame                                       | PiNutzei                                                                                 |
| L Benutzer<br>Authentificierung<br>einrichten                                    |                                                   | 🕑 Kennwort erforderlich                                                                  |
| 5. Fertigstellen und<br>fortfahren                                               |                                                   |                                                                                          |
|                                                                                  |                                                   | Nation waster                                                                            |

Datenbankbenutzer eintragen, Kennworthäkchen setzen (es wird doch hoffentlich keiner die Datenbank ohne Kennwort laufen haben ...) und **Verbindungstest** starten

7. Benutzerdaten eintragen

| . Datenbank ausw<br>. MySQL Verbindu       | Meldung vom Server:<br>Die Verbindung zur Datenquelle erfordert die Eingabe<br>eines Passwortes. | e Datenbank zur<br>rwartet. |
|--------------------------------------------|--------------------------------------------------------------------------------------------------|-----------------------------|
| einrichten<br>JDBC-Verbindun<br>einrichten | Geben Sie Benutzernamen und Passwort ein fün                                                     |                             |
| Benutzer-<br>Authentifizienen              | Benutzername                                                                                     |                             |
| einrichten                                 | Pidvutzer                                                                                        |                             |
| Fertigstellen und<br>fortfahren            | Passwort                                                                                         |                             |
|                                            | d                                                                                                |                             |
|                                            | Hiffe OK Abbrechen                                                                               |                             |
|                                            |                                                                                                  | Verbindungstest             |

Kennwort eingeben und die Verbindungseinstellungen testen indem **OK** angeklickt wird. :)

| 8. | feddisch |
|----|----------|
|    |          |

| Schritte                                       |                    | Benutzer-Authentifizie                               | rung eingeben                                  |                                           |
|------------------------------------------------|--------------------|------------------------------------------------------|------------------------------------------------|-------------------------------------------|
| 1. Datenbank a<br>2. MySQL Verbi<br>einrichten | uswählen<br>indung | Geben Sie bitte jetzt eine<br>Verbindungsherstellung | s Benutzernamen ein, f<br>einen bestimmten Ben | alls die Datenbank zur<br>utzer erwartet. |
| 3. JDBC-Verbin<br>einrichten                   | duna<br>OpenOffic  | e Base                                               |                                                | ×                                         |
| Authentifizie                                  | G                  | Verbindungstest                                      |                                                |                                           |
| 5. Fertigstellen<br>fortfahren                 |                    | Die Verbindung wurde erfolg                          | greich hergestellt.                            |                                           |
| 5. Fertigstellen<br>fortfahren                 | L                  | Die Verbindung wurde erfolg                          | greich hergestellt.                            | Verbindungstest                           |

Wenn diese Meldung erscheint - prima, sonst stimmt was mit den eingegebenen Werten nicht.

*→ 0K* 9. Datenbankverbindung speichern

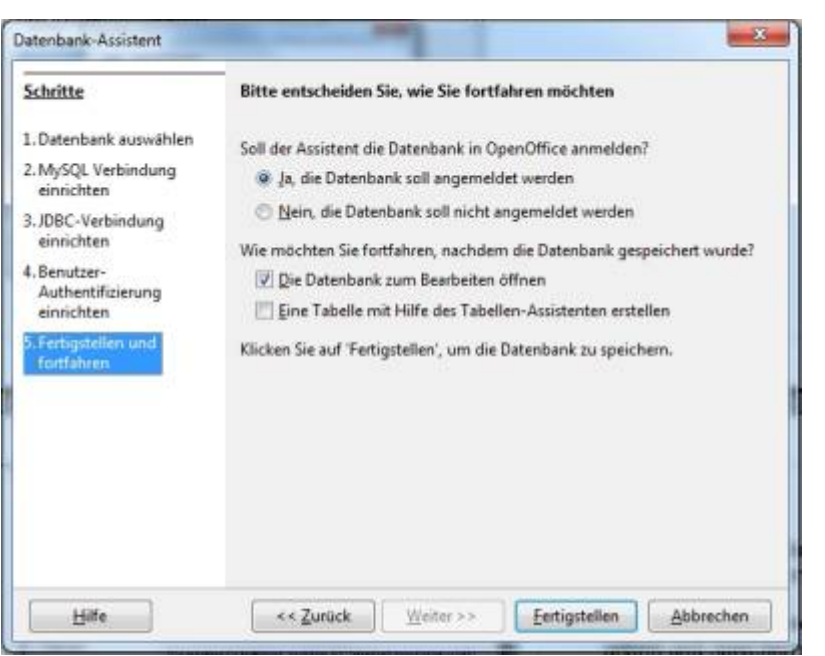

Auf Voreinstellung **Datenbank soll in OO angemeldet werden** achten. **Fertigstellen** klicken und es öffnet sich ein Speichern-Dialog. Ordner wählen, Name geben und speichern.

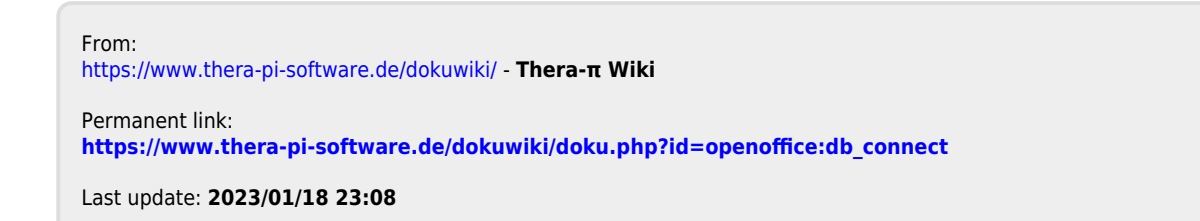

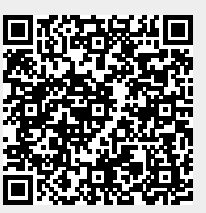